## MODULE 3

# H<sub>2</sub> molecular emission and collisonal-radiative modelling.

# Demonstration script

Hugh Summers, Francisco Guzman, Kurt Behringer, Martin O'Mullane and Alessandra Giunta

October 10, 2013

## Contents

| 1 | Den | no (a) Looking at molecular data                        | 2  |
|---|-----|---------------------------------------------------------|----|
|   | 1.1 | Demo (a) Figures                                        | 4  |
|   |     | 1.1.1 Demo (a-1) demo_a/demo_a_1_avalue.pdf             | 4  |
|   |     | 1.1.2 Demo (a-1) demo_a/demo_a_1_fcondon.pdf            | 5  |
|   |     | 1.1.3 Demo (a-2) demo_a/adas901.pdf                     | 6  |
|   | 1.2 | Demo (a) Procedures                                     | 7  |
|   |     | 1.2.1 Demo (a-1) demo_a/demo_a.pro                      | 7  |
| 2 | Den | no (b) Rovibronic emission from heteronuclear diatomics | 9  |
|   | 2.1 | Demo (b) Figures                                        | 11 |
|   |     | 2.1.1 Demo (b-1) demo_b/demo_b_1_BeD_temp.ps            | 11 |
|   |     | 2.1.2 Demo (b-1) demo_b/demo_b_1_BeD_BeT.ps             | 12 |
|   | 2.2 | Demo (b) Procedures                                     | 13 |
|   |     | 2.2.1 Demo (b-1) demo_b/demo_b.pro                      | 13 |

#### **1** Demo (a) Looking at molecular data

-----

DEMO A: Looking at molecular data

-----

PURPOSE: Look at H2 fundamental molecular constants and data. As for atoms and ions, ADAS includes data format for molecules called mdf (molecular data formats). This demo shows how to look and extract data from mdf00 and mdf02 data files.

The data files mdf00 contain the following molecular constants, collected in different subdirectories:

- enu: vibrational substate energies for each electronic state;
- pot: electronic potential curve for each electronic state;
- dip: electronic dipole curve for each electronic state;
- aval: vibrationally resolved A-values for each electronic state pair;
- fcf: vibrationally resolved Franck-Condon factors for each electronic state pair.

The data files mdf02 provide the impact process molecular data and are designed to have both the numerical and parameters of the formulaic representation (if available) of each transition.

As for the atomic data, there are routines and interactive programs which deal with the molecular data files. The idl routine to read and extract data from mdf00 is xxdatm\_00.pro. ADAS901 deals interactively with mdf02 files.

EXAMPLE: For this demo, data for H2 molecule are considered. These data are read and extracted using the idl routine xxdatm\_00.pro to look at A-values (/home/adas/adas/mdf00/aval/h2/aval0112\_0109.dat) and Franck-Condon factors (/home/adas/adas/mdf00/fcf/h2/fc0101\_0102.dat).

The input file for the ADAS901 run is /home/adas/adas/mdf02/h2/fg13\_h2#e.dat. The process 11 is selected for this example.

```
DEMO a1: Extract data from mdf00: understanding the molecular data format 1. Use xxdatm_00.pro to read the A-values.
```

- Plot a surface of A-values as a function of the lower and upper vibrational levels.
- 3. Use xxdatm\_00.pro to read the Franck-Condon factors.
- 2. Plot a surface of Franck-Condon factors as a function of the lower and upper vibrational levels.

Program: demo\_a.pro

Samples of output: demo\_a\_1\_avalue.ps, demo\_a\_1\_fcondon.ps

DEMO a2: Running ADAS901 interactively

Use ADAS901 interactively.
 Select the process number.
 Sample of output: adas901.ps

## 1.1 Demo (a) Figures

1.1.1 Demo (a-1) demo\_a/demo\_a\_1\_avalue.pdf

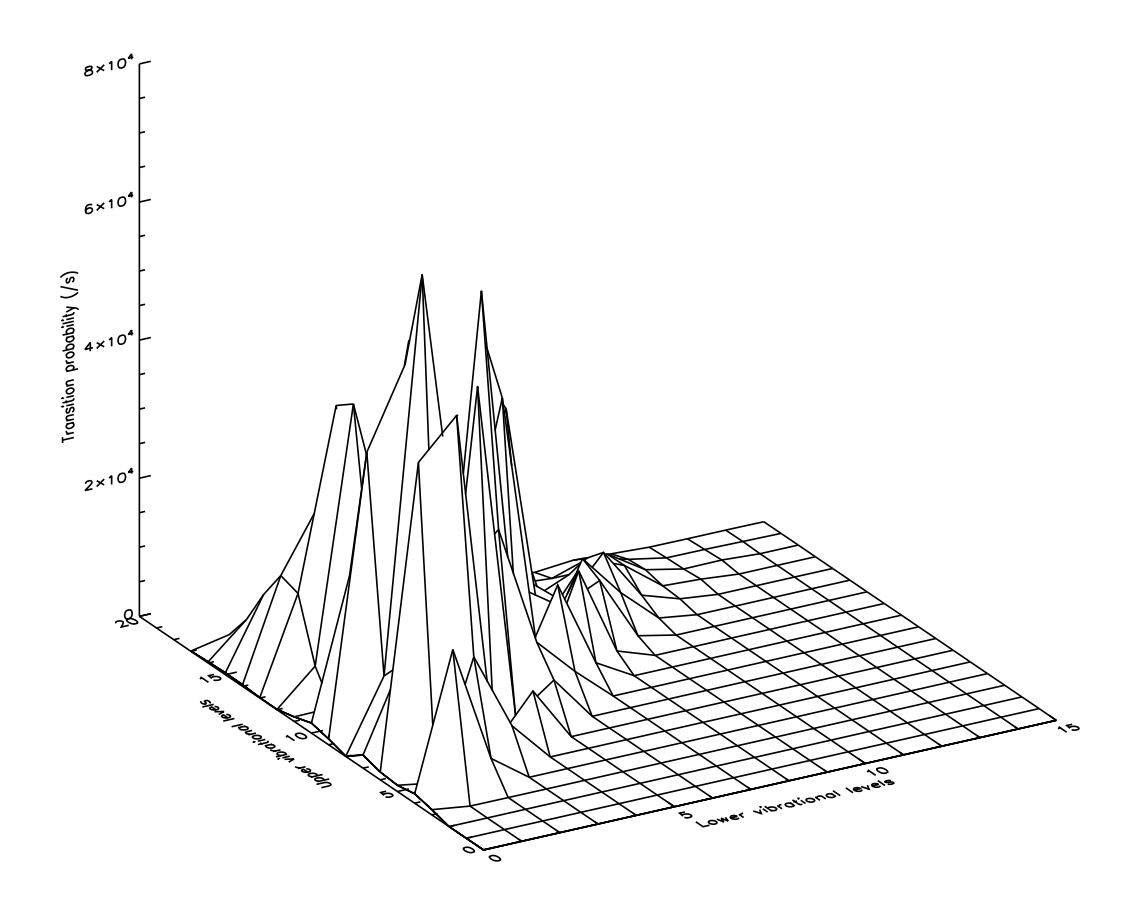

Figure 1: A-value surface from mdf00

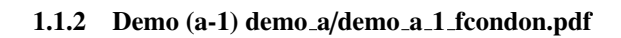

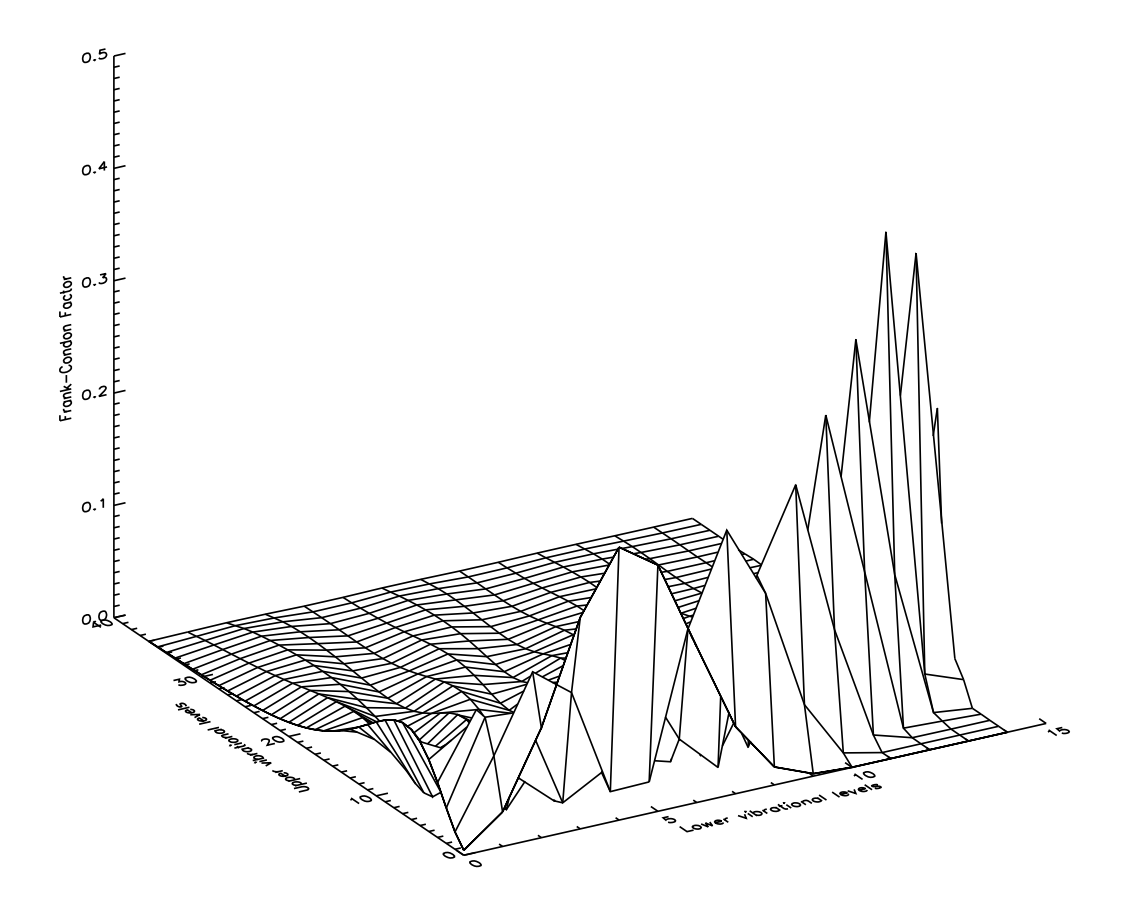

Figure 2: Franck-Condon factor surface from mdf00

#### 1.1.3 Demo (a-2) demo\_a/adas901.pdf

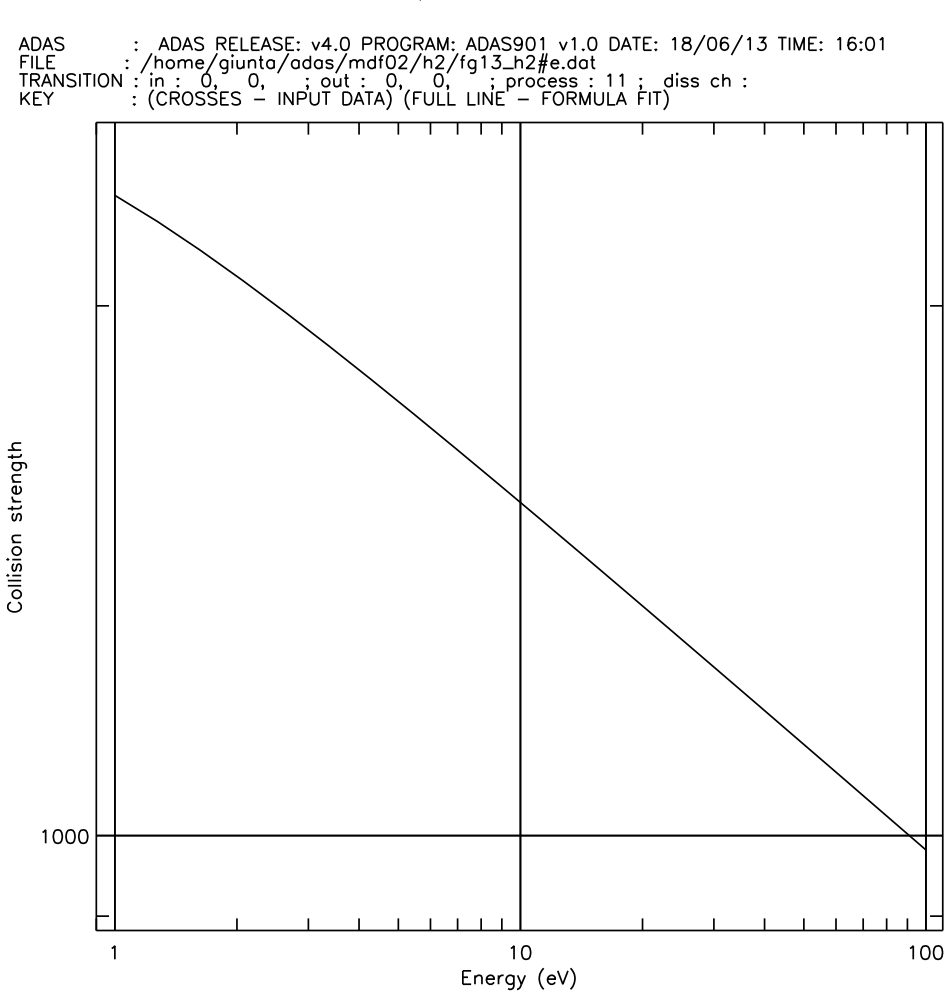

MOLECULAR COEFFICIENT VERSUS ENERGY/TEMPERATURE :

Figure 3: Cross-section output graph from ADAS901

#### 1.2 Demo (a) Procedures

```
1.2.1 Demo (a-1) demo_a/demo_a.pro
```

pro demo\_a

```
; Extract A-values for H2 A-value between state 9 and 12
;Define the mdf00 file using aval directory
file ='/home/adas/adas/mdf00/aval/h2/aval0112_0109.dat'
;Use xxdatm_00.pro to read the mdf00/aval selected
xxdatm_00, file=file, fulldata=all_aval
x = indgen(all_aval.max_vib_l+1)
y = indgen(all_aval.max_vib_u+1)
;Plot the A-values as a function of lower and upper vibrational levels
set_plot,'ps'
device, /isolatin1, font_index=8
device, bits=8, filename='demo_a_1_avalue.ps',
                                                $
        font_size = 14, xsize=18.0, ysize=16.0, $
        yoffset=7.0, /color
device, /helvetica
surface, all_aval.data, x, y, $
         xtitle ='Lower vibrational levels', $
         ytitle ='Upper vibrational levels', $
         ztitle = 'Transition probability (/s)'
device,/close
set_plot,'x'
; Frank-Condon factor for
;Define the mdf00 file using fcf directory
file = '/home/adas/adas/mdf00/fcf/h2/fc0101_0102.dat'
;Use xxdatm_00.pro to read the mdf00/fcf selected
xxdatm_00, file=file, fulldata=all_fcf
x = indgen(all_fcf.max_vib_l+1)
y = indgen(all_fcf.max_vib_u+1)
;Plot the Franck-Condon fractors as a function of lower and upper
;vibrational levels
set_plot,'ps'
```

```
device, /isolatin1, font_index=8
device, bits=8, filename='demo_a_1_fcondon.ps', $
    font_size = 14, xsize=18.0, ysize=16.0, $
    yoffset=7.0, /color
device, /helvetica
surface, all_fcf.data, x, y, $
    xtitle ='Lower vibrational levels', $
    ytitle ='Upper vibrational levels', $
    ztitle = 'Frank-Condon Factor'
device,/close
set_plot,'x'
```

```
end
```

## 2 Demo (b) Rovibronic emission from heteronuclear diatomics

-----

diatomics using the Pickett method.

This demo use as input the mdf01 molecular data format.
The data files mdf01 are grouped in the following subdirectories:
- nist: extract of NIST molecular constant table for selected
 electronic state;

 behr: driver parameter file for ADAS908 rovibrational spectra analysis (relevant electronic and vibrational transitions from Behringer method for H2)

 pickett: driver parameter file for ADAS908 rovibrational spectra analysis (relevant electronic and vibrational transitions from Pickett method for heteronuclear diatomics)

Different formats are used for the three types of mdf01 and so also different reading routines are used:

- readf\_mdf01p.pro for /mdf01/pickett
- readf\_mdf01b.pro for /mdf01/behr

The program to execute the Pickett calculations is wrapper\_pickett.pro. This program calls the routine readf\_mdf01p.pro to read the mdf01 in the Pickett format.

EXAMPLE: For this example the molecules BeD and BeT are analysed. The input files are the following:

- /home/adas/adas/mdf01/pickett/bed.dat

- /home/adas/adas/mdf01/pickett/bet.dat

Three rotational and vibrational temperatures are specified for BeD, assuming that rotational temperature, Tr, is equals to vidrational temperature, Tv:

- 1000 K
- 3500 K
- 9000 K

One temperature (Tr=Tv=3500 K) has been selected to compare BeD with BeT.

DEMO b1: Calculate rovibrational band features using the Pickett method

- 1. Specify the wavelength range.
- 2. Define three different sets of rotational and vibrational temperatures.

- 3. Use wrapper\_pickett.pro to execute the Pickett calculations for BeD at the three sets of temperatures.
- 4. Plot the normalised emissivity as a function of pixel.
- 5. Compare the emissivity of BeD at the three temperatures.
- 6. Use wrapper\_pickett.pro to execute the Pickett calculations for BeT at one temperature.
- 7. Comapre BeD emissivity with BeT emissivity.

Program: demo\_b.pro

Samples of output: demo\_b\_1\_BeD\_temp.ps, demo\_b\_1\_BeD\_BeT.ps

## 2.1 Demo (b) Figures

#### 2.1.1 Demo (b-1) demo\_b/demo\_b\_1\_BeD\_temp.ps

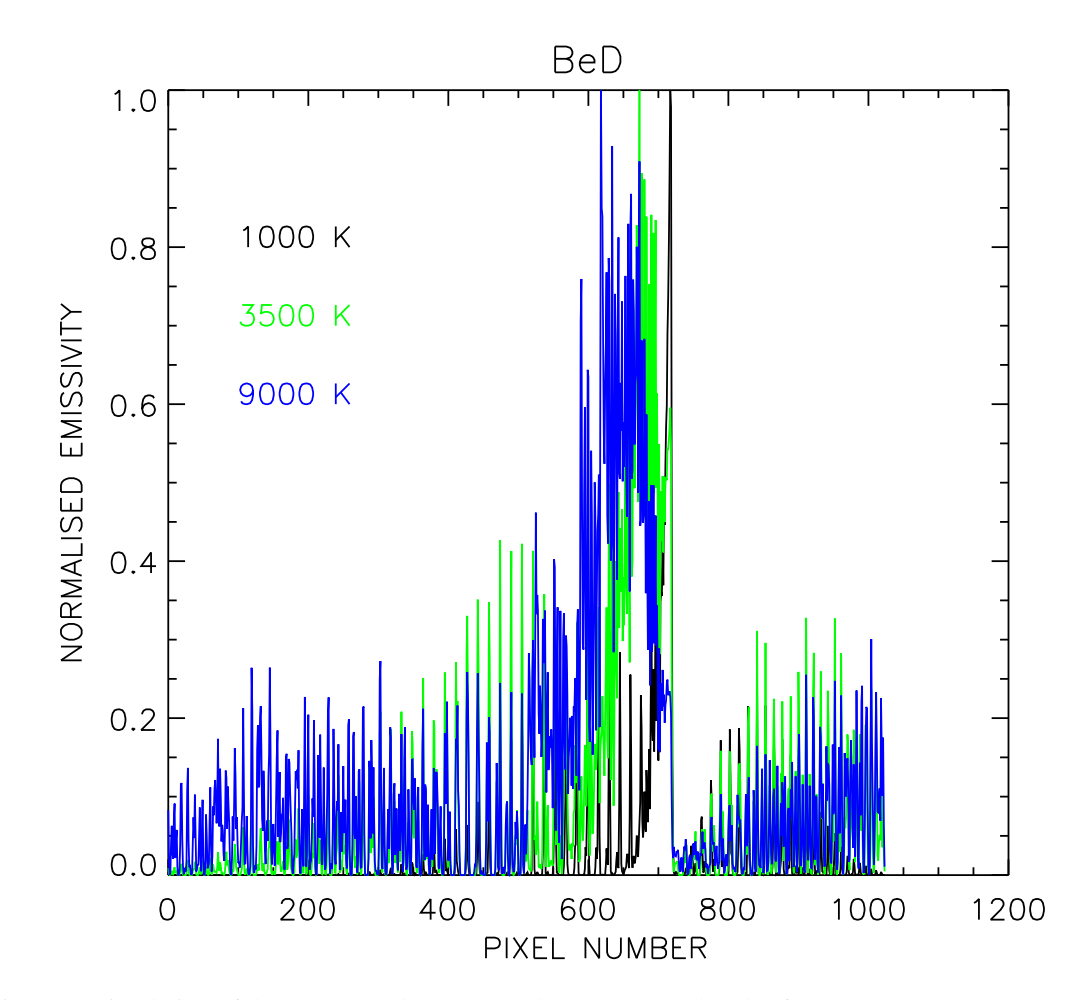

Figure 4: Simulation of the superposed 0-0, 1-1 and 2-2 sequence bands of BeD A2 $\Pi$  - X<sup>2</sup> $\Sigma$  at three different temperatures, Tr=Tv=1000 K,3500 K and 9000 K.

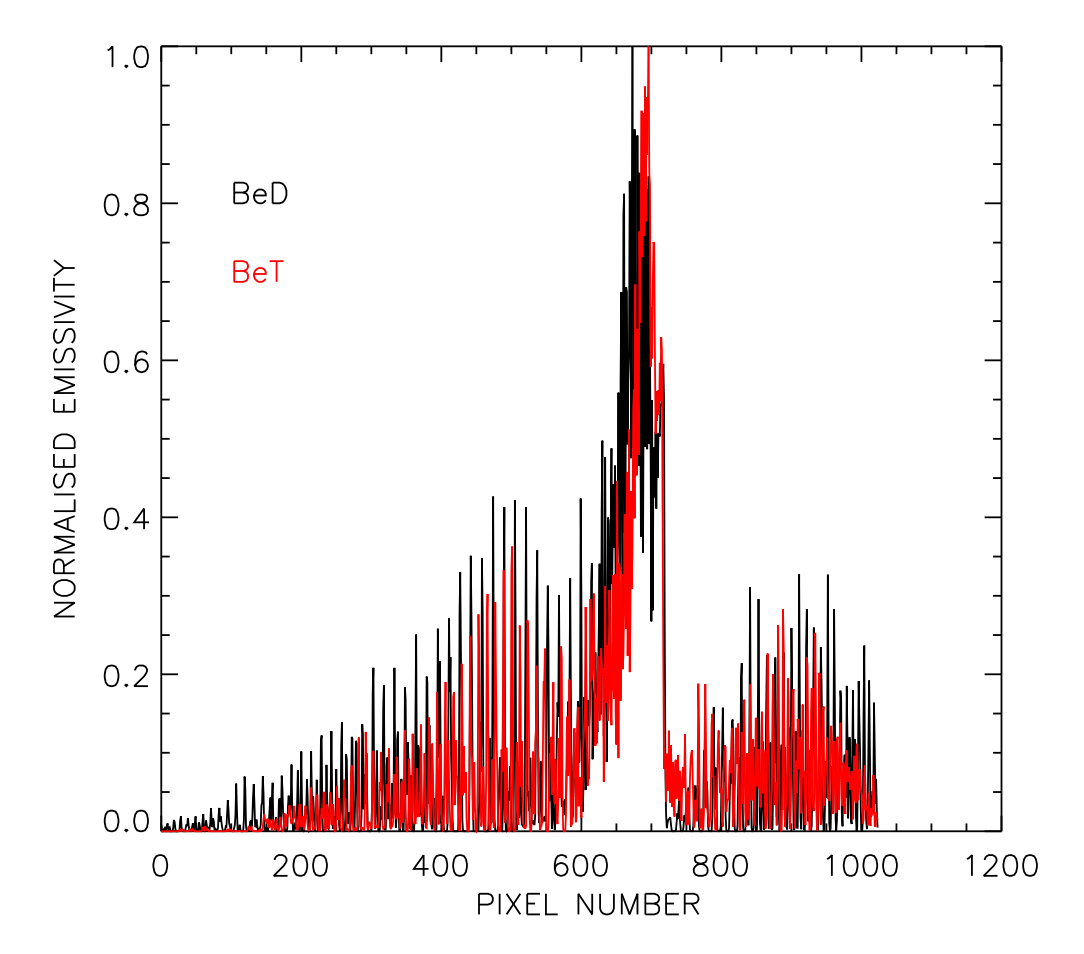

Figure 5: Comparison between BeD and BeT bands at Tr=Tv=3500 K.

#### 2.2 Demo (b) Procedures

#### 2.2.1 Demo (b-1) demo\_b/demo\_b.pro

```
pro demo_b
;To calculate rovibrational band features for heteronuclear diatomics
;using the Pickett method
;The program accesses driver datasets of format mdf01/pickett using
;read_mdf01p.pro. The dataset contains a dedicated set of parameters in the
;Pickett format for a specific molecule such as BeD
;The first step is specify the name of the dataset for input
adas_colors, colors=colors
;Specify the input dataset in the mdf01/pickett format
infiled='/home/adas/adas/mdf01/pickett/bed.dat'
infilet='/home/adas/adas/mdf01/pickett/bet.dat'
;Define wavelength range in nm
xmin=485.d0
xmax=505.d0
;Define rotational temperature in K
ktr=3500.d0
ktr_low=1000.d0
ktr_high=9000.d0
;define vibrational temperature in K
ktv=3500.d0
ktv_low=1000.d0
ktv_high=9000.d0
;Use wrapper_pickett.pro to execute the Pickett calculations
; for BeD at three different rotational and vibrational temperatures
wrapper_pickett, infiled, xmin=xmin, xmax=xmax, $
                 ktr=ktr_low, ktv=ktv_low,$
                 digi_spec=digi_specd_low
wrapper_pickett, infiled, xmin=xmin, xmax=xmax, $
                 ktr=ktr, ktv=ktv,$
                 digi_spec=digi_specd
wrapper_pickett, infiled, xmin=xmin, xmax=xmax, $
                 ktr=ktr_high, ktv=ktv_high,$
                 digi_spec=digi_specd_high
```

;Use wrapper\_pickett.pro to execute the Pickett calculations

```
;for BeT
wrapper_pickett, infilet, xmin=xmin, xmax=xmax, $
                 ktr=ktr, ktv=ktv,$
                 digi_spec=digi_spect
!p.thick=1.3
!p.charsize=1.4
!p.charthick=1.3
;Look at the behaviour of BeD as a function of rotational and
;vibrational temperature
;Plot the normalised emissivity spectrum of BeD
;as a function of pixel number for three temperatures
set_plot,'ps'
device, /isolatin1, font_index=8
device, bits=8, filename='demo_b_1_BeD_temp.ps', $
        font_size = 14, xsize=18.0, ysize=16.0, $
        yoffset=7.0, /color
device, /helvetica
plot, digi_specd_low, title='BeD', xtitle=' PIXEL NUMBER', $
                      ytitle='NORMALISED EMISSIVITY'
xyouts,100.,0.8,'1000 K'
oplot,digi_specd, color=colors.green
xyouts,100.,0.7,'3500 K',color=colors.green
oplot,digi_specd_high,color=colors.blue
xyouts,100.,0.6,'9000 K',color=colors.blue
device,/close
set_plot,'x'
;Compare BeD and BeT ata specified temperature
set_plot,'ps'
device, /isolatin1, font_index=8
device, bits=8, filename='demo_b_1_BeD_BeT.ps', $
        font_size = 14, xsize=18.0, ysize=16.0, $
        yoffset=7.0, /color
device, /helvetica
plot, digi_specd, xtitle=' PIXEL NUMBER', $
                  ytitle='NORMALISED EMISSIVITY'
xyouts, 100., 0.8, 'BeD'
```

oplot, digi\_spect, color=colors.red
xyouts,100.,0.7,'BeT', color=colors.red

device,/close
set\_plot,'x'

stop end